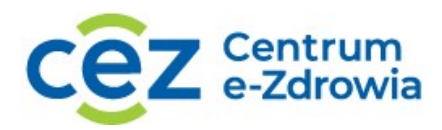

# Instrukcja logowania do systemu SSOZII wraz z utworzeniem profilu, wnioskowaniem o role

# Spis treści

| Dostęp do systemu SSOZII                                        | 1    |
|-----------------------------------------------------------------|------|
| _ogowanie i rejestracja                                         | 2    |
| Warunki korzystania z systemu                                   | 6    |
| nformacje podstawowe                                            | 6    |
| Charakterystyka ról                                             | 7    |
| Przeniesienie profilu z SSOZI                                   | 9    |
| Jtworzenie profilu, tworzenie wniosku o rolę oraz jego wysłanie | . 10 |
| ista wniosków o rolę wraz z podglądem szczegółów wniosku        | . 16 |
| Wnioskowanie o kolejne role, gdy posiada się już profil         | . 20 |
| Profil użytkownika oraz aktualizacja danych profilowych         | . 21 |
| Wyloguj się                                                     | . 25 |

# Dostęp do systemu SSOZII

Do korzystania z Systemu niezbędne jest urządzenie z zainstalowaną przeglądarką internetową (np. Chrom, Firefox) oraz dostępem do Internetu. Nie zaleca się korzystania z otwartych sieci internetowych (np. sieć Wi-Fi oferowana w restauracjach, na lotnisku, itp.). Wymagane jest posiadanie aplikacji obsługujących pliku PDF, program antywirusowy z aktualną bazą definicji wirusów.

Dla poprawnego działania po każdorazowym wdrożeniu nowej wersji systemu zaleca się wyczyszczenie pamięci podręcznej przeglądarki. Szczegóły postępowania znajdziesz na stronach pomocy dedykowanych danemu typu przeglądarki.

Chrome: https://support.google.com/accounts/answer/32050?hl=pl&co=GENIE.Platform%3DDesktop

Firefox: https://support.mozilla.org/pl/kb/jak-wyczyscic-pamiec-podreczna

Microsoft Edge: <u>https://support.microsoft.com/pl-pl/microsoft-edge/usuwanie-plik%C3%B3w-cookie-w-przegl%C4%85darce-microsoft-edge-63947406-40ac-c3b8-57b9-2a946a29ae09</u>

Centrum e-Zdrowia ul. Stanisława Dubois 5A 00-184 Warszawa tel.: +48 22 597-09-27 fax: +48 22 597-09-37 biuro@cez.gov.pl | www.cez.gov.pl

NIP: 5251575309 REGON: 001377706 1 z 25

×.

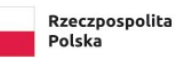

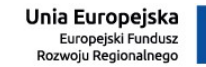

### Logowanie i rejestracja

W celu uruchomienia aplikacji SSOZII otwórz przeglądarkę internetową i wpisz adres strony: <u>https://ssoz2.ezdrowie.gov.pl/</u> Skorzystaj z przycisku **Zaloguj się/ Zarejestruj.** 

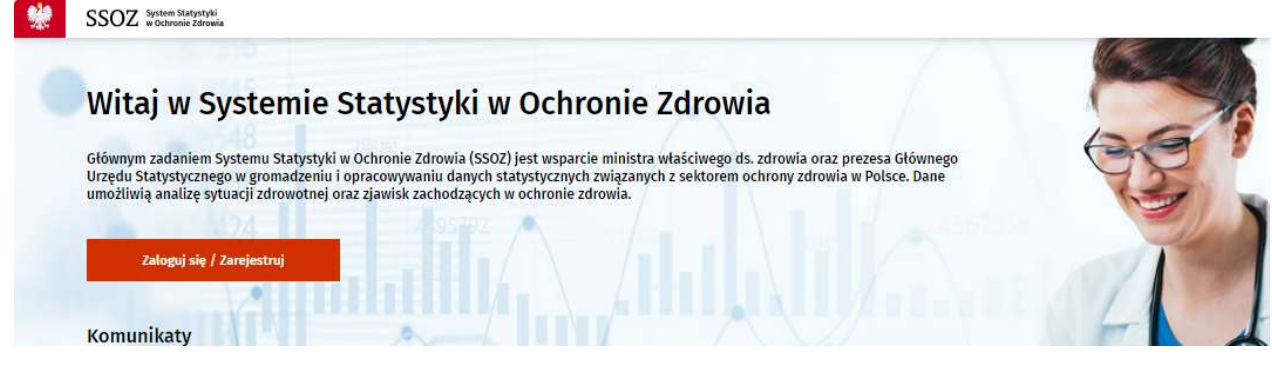

Zostaniesz przeniesiony na widok strony z możliwością logowania z uwierzytelnieniem z wykorzystaniem Profilu Zaufanego.

**Uwaga** W związku z koniecznością zapewnienia właściwego poziomu bezpieczeństwa systemu, w systemie SSOZII wprowadzono sposób autoryzacji oraz uwierzytelniania użytkowników systemu oparty o rozwiązanie zapewniające rozliczalność użytkowników systemu informatycznego udostępnianego przez administrację publiczną. Rozliczalność rozumiemy w tym kontekście jako właściwość systemu, która pozwala przypisać określone działanie użytkownika w systemie do osoby fizycznej oraz umiejscowić je w czasie.

Systemem zapewniającym powiązanie osoby fizycznej z kontem użytkownika systemu oraz właściwy poziom bezpieczeństwa uwierzytelnienia jest w administracji publicznej Profil Zaufany (PZ).

#### Użyj opcji Profil Zaufany.

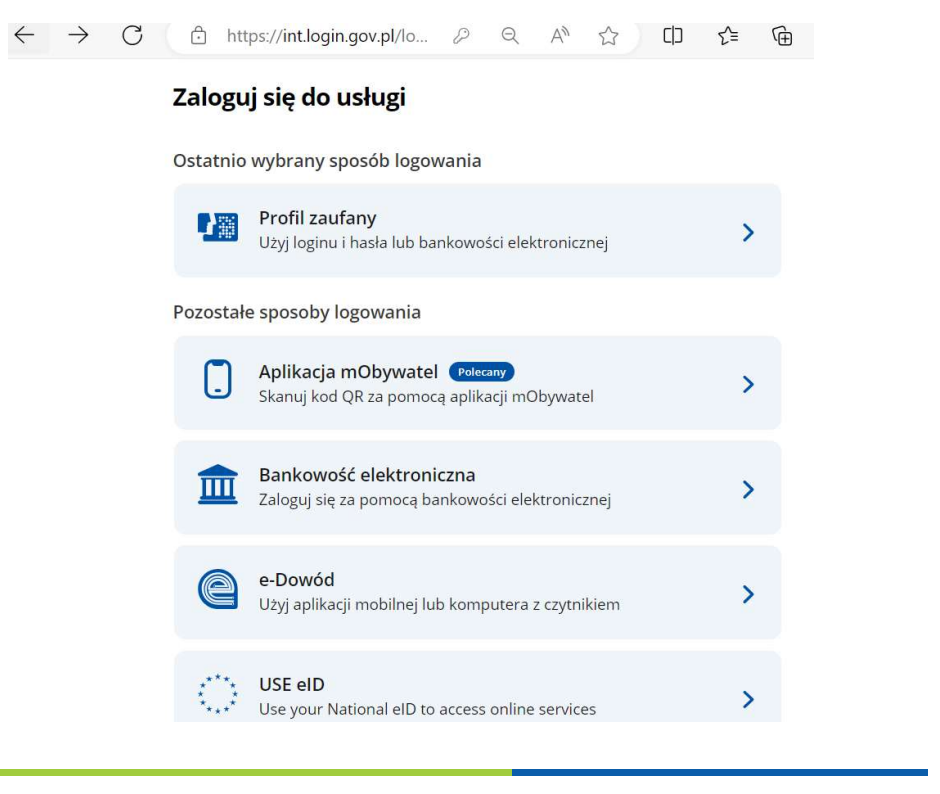

Centrum e-Zdrowia ul. Stanisława Dubois 5A 00-184 Warszawa tel.: +48 22 597-09-27 fax: +48 22 597-09-37 biuro@cez.gov.pl | www.cez.gov.pl

NIP: 5251575309 REGON: 001377706

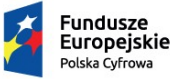

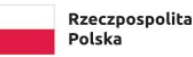

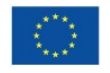

2 z 25

Na wyświetlonej stronie użyj opcji **Zaloguj się** po wpisaniu nazwy użytkownika lub adresu e-mail oraz hasło dotyczącego konta profilu zaufanego. Następnie będziesz musiał wpisać kod autoryzacyjny, który zostanie wysłany na twój telefon. Kod jest generowany i wysyłany każdorazowo przy próbie logowania za pomocą profilu zaufanego. Po wpisaniu kodu skorzystaj z przycisku Potwierdź.

| ← C È        | ) https://int.pz.gov.pl/dt/login/logi 🖉 🔍 A 🏠 🗋 🗲 🤂                                                            |
|--------------|----------------------------------------------------------------------------------------------------|
| gov.pl Serwi | s Rzeczypospolitej Polskiej                                                                                    |
|              | Login 🕄 Profil zaufany                                                                                         |
|              | Zaloguj się za pomocą nazwy Zaloguj się przy pomocy banku<br>użytkownika lub adresu e-mail lub innego dostawcy |
|              | PL UA                                                                                                    |
|              | Ar Sonterder<br>Nie pamiętam nazwy użytkownika                                                                 |
|              |                                                                                                    |
| (            |                                                                                                    |
| (            | Nie masz profilu zaufanego?         Twój bank lub dostawca nie udostępnia logowania?         ZAŁÓŻ PROFIL      |

W przypadku nieposiadania profilu zaufanego użyj opcji **Załóż profil.** Po użyciu opcji **Załóż profil**, postępuj zgodnie z instrukcjami wyświetlanymi na kolejnych widokach ekranu, uzupełnij wszystkie wymagane pola i użyj opcji Zarejestruj się.

Szczegółowe informacje na temat uzyskania profilu zaufanego można znaleźć pod adresem <u>https://int.pz.gov.pl/pz/help</u> oraz poprzez kontakt telefoniczny lub mailowy: tel. 42 253 54 50, email <u>pz-pomoc@coi.gov.pl</u>.

Po potwierdzeniu Profilu Zaufanego, podczas pierwszej próby logowania wymagana jest jego aktywacja. Weryfikowany jest numer pesel. Numer ten należało podać podczas wnioskowania o utworzenie profilu zaufanego. Jeżeli już pracowałeś w systemach CeZ być może Twoje wcześniejsze dane logowania będą wymagały migracji. W przypadku nieodnalezienia w ePLOZ konta o podanym numerze PESEL należy utworzyć nowe konto bez migracji.

**e-PLOZ** - Elektroniczna Platforma Logowania Ochrony Zdrowia umożliwiająca logowanie do systemów i rejestrów prowadzonych przez Centrum e-Zdrowia za pomocą utworzonego loginu i hasła

Centrum e-Zdrowia ul. Stanisława Dubois 5A 00-184 Warszawa tel.: +48 22 597-09-27 fax: +48 22 597-09-37 biuro@cez.gov.pl | www.cez.gov.pl

NIP: 5251575309 REGON: 001377706 3 z 25

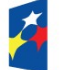

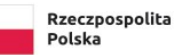

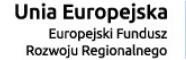

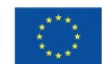

#### Migracja danych do UEOZ

#### Wyszukiwanie Twojego konta

W związku z migracją danych między portalami ePLOZ i UEOZ, system musi odnaleźć Twoje konto. Może to potrwać kilka minut. Po migracji danych utworzysz nowe konto, aby dalej pracować w systemach CeZ. 2023-11-29 01:07.23.519

#### Nie odnaleziono w ePLOZ konta o podanym numerze PESEL

Prawdopodobnie wcześniej nie korzystałeś z ePLOZ, tylko logowałeś się bezpośrednio w RPWDL.

Potrzebujesz nowego konta w UEOZ. Kliknij w przycisk Utwórz nowe konto poniżej aby założyć takie konto.

W przypadku gdy nie zgadzasz się i uważasz, że posiadałeś/aś wcześniej konto w ePLOZ zweryfikuj czy posiadasz nadal dostęp do tego konta w systemie https://eploz.ezdrowie.gov.pl, następnie skontaktuj się z infolinią CeZ pod numerem 19239 lub na adres mailowy: logowanie@cez.gov.pl.

W zgłoszeniu podaj imię i nazwisko, 3 ostatnie cyfry PESEL oraz koniecznie login w systemie ePLOZ.

W zgłoszeniu powołaj się na numer zdarzenia (MIGRATION\_1701216444943) i kod zdarzenia (Z02). Jeśli to możliwe dołącz również zrzut ekranu z komunikatem Z02 oraz widokiem konta w ePLOZ

Po przesłaniu zgłoszenia przerwij proces migracji kilkając w przycisk Przerwij proces migracji

Możesz teraz utworzyć konto w UEOZ, aby pracować w systemach CeZ

2023-11-29 01:07.24.944

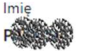

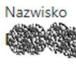

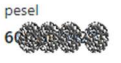

Przerwij proces migracji

Utwórz nowe konto bez migracji

UEOZ - Usługi Elektroniczne Ochrony Zdrowia, w ich skład wchodzą systemy i rejestry prowadzone przez Centrum e-Zdrowia, do systemów/rejestrów Centrum e-Zdrowia możliwe jest również logowanie z wykorzystaniem usług identyfikacji tożsamości w Internecie udostępnianych przez Krajowy Węzeł Identyfikacji Elektronicznej (login.gov.pl), warunkiem zalogowania się za pośrednictwem Węzła Krajowego jest posiadanie konta na e-PLOZ

Następnie musisz zaktualizować informacje dotyczące konta.

4 z 25

Centrum e-Zdrowia ul. Stanisława Dubois 5A 00-184 Warszawa

Fundusze Europeiskie olska Cyfrowa

tel.: +48 22 597-09-27 fax: +48 22 597-09-37 biuro@cez.gov.pl | www.cez.gov.pl

Rzeczpospolita

Polska

NIP: 5251575309 REGON: 001377706

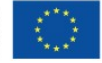

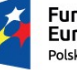

| Strona główna » Zaktualizuj infor                                     | macje konta                           |                                            |        |
|-----------------------------------------------------------------------|---------------------------------------|--------------------------------------------|--------|
| Zaktualizuj                                                           | informacje kor                        | ıta                                        |        |
| Wypełnij forr                                                         | nularz                                |                                            |        |
| F                                                                     | Nazwisko                              | PESEL 6                                    |        |
| Login<br>ar                                                           |                                       |                                            |        |
| E-mail *                                                              | Powtórz e-ma                          | n n                                        |        |
| <ul> <li>Znam Warunki korzysta</li> <li>* Pola obowiązkowe</li> </ul> | nia z serwisu *                       |                                            |        |
| Uwaga!<br>Musisz zaktualizować p                                      | rofil użytkownika aby aktywować swoje | konto.                                     | ×      |
|                                                                       |                                       |                                            | Zapisz |
|                                                                       |                                       |                                            |        |
| Czym są UEOZ? Pomoc                                                   | Warunki korzystania z serwisu P       | olityka prywatności Deklaracja dostępności |        |

Czum sa Ilsługi Flektroniczne Ochrony Zdrowia?

Niezbędne jest zweryfikowanie adresu mailowego, aby profil zaufany został aktywowany.

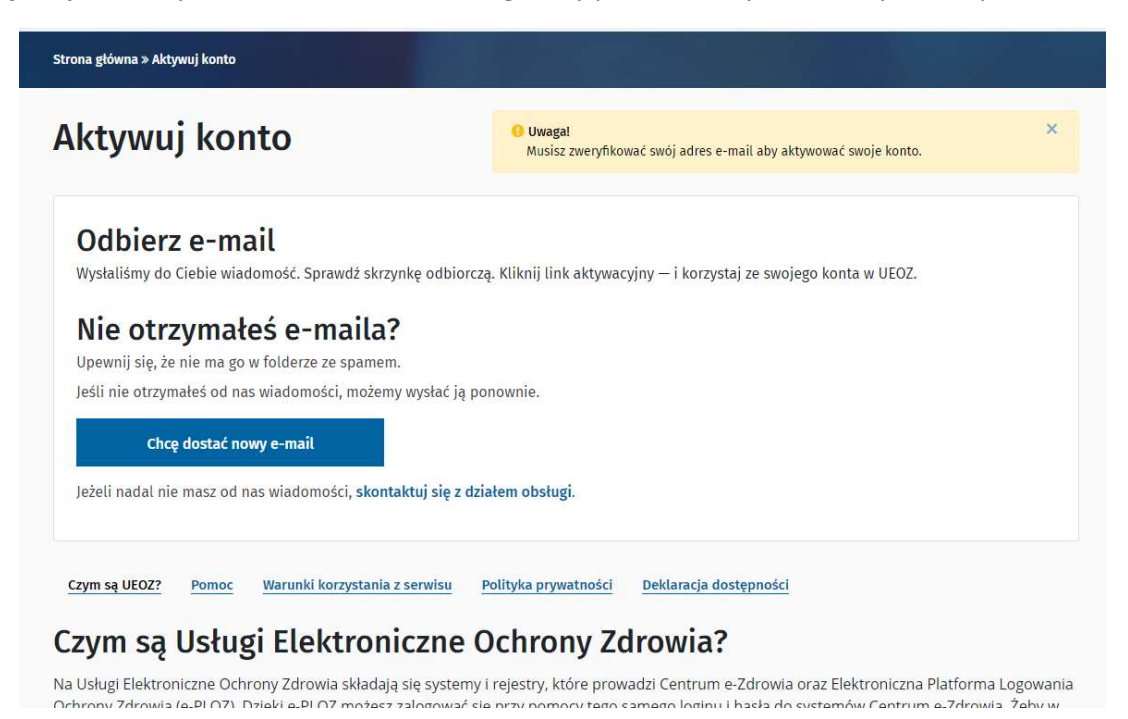

Po zakończonej aktywacji Profilu zaufanego, jeżeli nie posiadasz jeszcze żadnych uprawnień w systemie SSOZII, po zalogowaniu się do systemu zostaniesz przekierowany do ekranu startowego.

Centrum e-Zdrowia ul. Stanisława Dubois 5A 00-184 Warszawa tel.: +48 22 597-09-27 fax: +48 22 597-09-37 biuro@cez.gov.pl | www.cez.gov.pl

NIP: 5251575309 REGON: 001377706 5 z 25

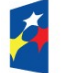

Rzeczpospolita Polska

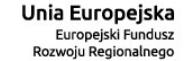

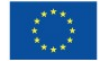

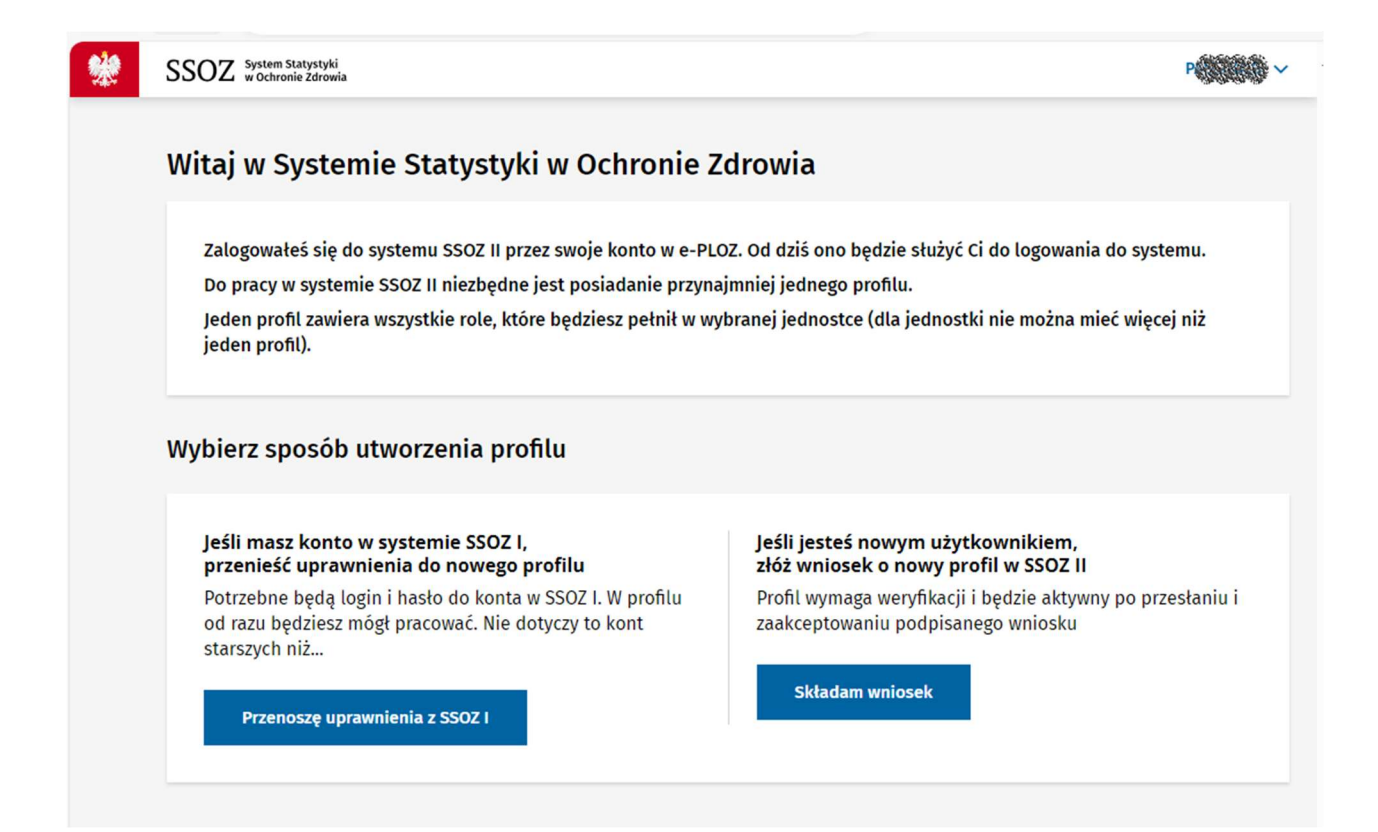

## Warunki korzystania z systemu

Przed zalogowaniem, jak i po zalogowaniu do systemu masz dostęp do istotnych linków z punktu widzenia pracy w systemie SSOZII. Są to odnośniki do stron zawierających takie informacje jak: Informacje o przetwarzaniu danych osobowych, Deklarację dostępności, Mapę strony.

| Ministerstwo Zdrowia 🖪 | Deklaracja dostępności | Masz pytania związane z działaniem systemu<br>Przeczytaj jak z niego korzystać 😰 lub |
|------------------------|------------------------|--------------------------------------------------------------------------------------|
|                        | Mapa strony            | Skontaktuj się z nami                                                                |

## Informacje podstawowe

Po poprawnym zalogowaniu się do SSOZII Profilem Zaufanym możesz przejść do pracy w systemie jeżeli posiadasz aktywny profil. Uzyskasz go składając wniosek o profil lub przenosząc profil z SSOZI. W dalszej części instrukcji znajdziesz jak wykonać te czynności.

Centrum e-Zdrowia ul. Stanisława Dubois 5A 00-184 Warszawa tel.: +48 22 597-09-27 fax: +48 22 597-09-37 biuro@cez.gov.pl | www.cez.gov.pl

NIP: 5251575309 REGON: 001377706 6 z 25

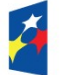

Rzeczpospolita Polska

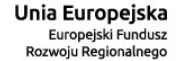

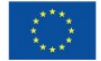

**Profil** - stanowi przypisanie Użytkownika do jednej określonej jednostki, Użytkownik staje się przedstawicielem jej w systemie, w ramach profilu Użytkownik otrzymuje co najmniej jedną rolę; w zależności od posiadanych ról system zostaje mu udostępniony widok z wybranymi modułami przeznaczonym dla poszczególnych grup użytkowników w zależności od zakresu realizowanych zadań i potrzeb informacyjnych

Rola - funkcja sprawowana przez użytkownika w systemie, nazwa zbioru pojedynczych uprawnień.

**Uprawnienie** - stanowi dostęp do lub możliwość wykonania operacji, uruchomienia funkcji, zezwolenie na dostęp do obiektu w systemie. Uprawnienie ma kod, nazwę oraz opis biznesowy

Profil może posiadać status:

**nieaktywowany** - status nadawany na podstawie statusu wniosku/-ów o aktywację profilu. Nadawany, jeśli istnieje co najmniej jeden wniosek w statusie "oczekujący" oraz nie ma żadnego wniosku w statusie "zatwierdzony"

**aktywny** - status nadawany na podstawie statusu wniosku/-ów o aktywację profilu. Nadawany, jeśli istnieje co najmniej jeden wniosek w statusie "zatwierdzony"

**odrzucony** - status nadawany na podstawie statusu wniosku/-ów o aktywację profilu. Nadawany, jeśli wszystkie wnioski są w statusie "zarchiwizowany"

zablokowany - status nadawany na podstawie akcji uprawnionego użytkownika (administratora)

Wynikają one z:

- ze statusu wniosków dla tego profilu,
- statusu jednostki,
- działania uprawnionego użytkownika (administratora).

Informacje o złożonych wnioskach, ich statusach oraz posiadanych profilach znajdziesz na widoku **Moje konto**.

### Charakterystyka ról

W chwili obecnej w systemie SSOZII można wyróżnić Użytkowników z różnych instytucji, którzy jako uczestnicy procesów biznesowych realizują swoje zadania ze wsparciem systemu informatycznego SSOZII. Poniższe zestawienie zawiera listę ról, o które możesz wnioskować w SSOZII w zależności od tego czy jednostka, w ramach której posiadasz profil, jest w systemie zdefiniowana jako nadzorująca, sprawozdająca czy jednocześnie sprawozdająca i nadzorująca.

Centrum e-Zdrowia ul. Stanisława Dubois 5A 00-184 Warszawa tel.: +48 22 597-09-27 fax: +48 22 597-09-37 biuro@cez.gov.pl | www.cez.gov.pl

NIP: 5251575309 REGON: 001377706

Fundusze Europejskie Polska Cyfrowa

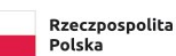

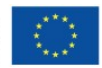

| Nazwa roli                                   | Opis roli                                                                                                    |
|----------------------------------------------|----------------------------------------------------------------------------------------------------|
| Jednostka centralna                          |                                                                                                    |
| Administrator CeZ                            | Administrator w Centrum e-Zdrowia, mający uprawnienia do wszystkich funkcjonalności systemu                                                                                                    |
| Pracownik CeZ                                | Pracownik w Centrum e-Zdrowia, mający uprawnienia do: wyszukiwania sprawozdań wszystkich rodzajów bez możliwości podglądu ich treści, wyszukania jednostek i użytkowników bez możliwości edycji ich danych, tworzenia raportów                            |
| Jednostka nadzoruja                          |                                                                                                    |
| Administrator IPIN                           | Administrator w Instytucie Psychiatrii i Neurologii, mający uprawnienia do:<br>wypełniania kart psychiatrycznych (sprawozdań MZ/Szp-11B) i sprawozdań<br>niefinansowych, zarządzania użytkownikami, tworzenia raportów                                    |
| Administrator UW                             | Administrator w Urzędzie Wojewódzkim, mający uprawnienia do: wypełniania sprawozdań o pracujących i z działalności podmiotu/zakładu leczniczego (sprawozdań finansowych i niefinansowych), zarządzania użytkownikami oraz jednostkami, tworzenia raportów |
| Administrator KCPU                           | Administrator w Krajowym Centrum Przeciwdziałania Uzależnieniom, mający uprawnienia do: wypełniania sprawozdań niefinansowych, zarządzania użytkownikami, tworzenia raportów                                                                              |
| Nadzorujący<br>sprawozdania<br>niefinansowe  | Użytkownik z jednostki nadzorującej, mający uprawnienia do:<br>weryfikacji/akceptacji/wypełniania w imieniu sprawozdawcy sprawozdań<br>o pracujących i z działalności podmiotu/zakładu leczniczego (sprawozdań<br>niefinansowych)                         |
| Nadzorujący<br>sprawozdania<br>finansowe     | Użytkownik z jednostki nadzorującej, mający uprawnienia do:<br>weryfikacji/akceptacji/wypełniania w imieniu sprawozdawcy sprawozdań<br>finansowych                                                                                                    |
| Nadzorujący karty<br>psychiatryczne          | Użytkownik z jednostki nadzorującej, mający uprawnienia do:<br>weryfikacji/akceptacji/wypełniania w imieniu sprawozdawcy kart psychiatrycznych<br>(sprawozdań MZ/Szp-11B)                                                                                 |
| Jednostka sprawozd                           | ająca                                                                                                    |
| Wypełniający<br>sprawozdania<br>niefinansowe | Użytkownik mający uprawnienia do: wypełniania sprawozdań o pracujących i<br>z działalności podmiotu/zakładu leczniczego (sprawozdań niefinansowych)<br>w imieniu swojej jednostki                                                                         |
| Wypełniający<br>sprawozdania<br>finansowe    | Użytkownik mający uprawnienia do: wypełniania sprawozdań finansowych<br>w imieniu swojej jednostki                                                                                                    |
| Wypełniający karty<br>psychiatryczne         | Użytkownik mający uprawnienia do: wypełniania kart psychiatrycznych<br>(sprawozdań MZ/Szp-11B) w imieniu swojej jednostki                                                                                                    |

Centrum e-Zdrowia ul. Stanisława Dubois 5A 00-184 Warszawa tel.: +48 22 597-09-27 fax: +48 22 597-09-37 biuro@cez.gov.pl | www.cez.gov.pl

NIP: 5251575309 REGON: 001377706 8 z 25

Ž

Rzeczpospolita Polska

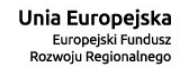

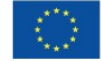

### Przeniesienie profilu z SSOZI

Jeżeli korzystałeś z SSOZI dostępne jest przeniesienie uprawnień posiadanych w tamtym systemie. Na ekranie startowym dostępna jest opcja **Przenoszę uprawnienia z SSOZI**.

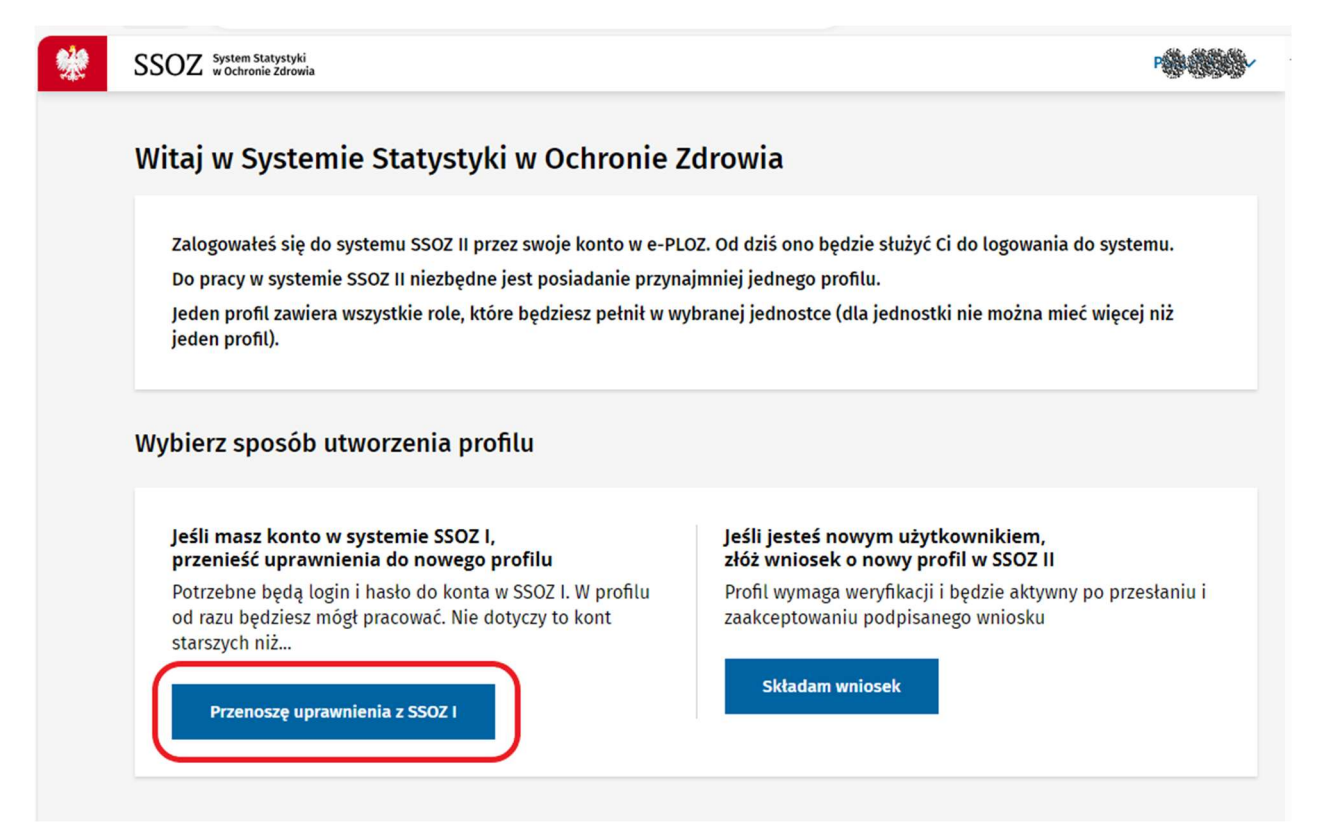

W pierwszym kroku wpisz login konta z SSOZI i hasło konta z SSOZI, a następnie skorzystaj z opcji **Dalej**. Jeżeli system odnajdzie podane dane zostaniesz przeniesiony do drugiego kroku będącego widokiem podsumowania. Został utworzony aktywny profil z przypisanymi wyszczególnionymi rolami.

| *                         | SSOZ System Statystyki<br>w Ochronie Zdrowi                                                                                                    | ia                                                                                                    |                            |                    |                           | Hand Administrator |
|---------------------------|----------------------------------------------------------------------------------------------------|----------------------------------------------------------------------------------------------------|----------------------------|--------------------|---------------------------|--------------------|
|                           | Gminny Ośrodek Z<br>Podsumowanie                                                                                                    | Zdrowia w Piotrowicach filia w K                                                                                                    | iełczewicach               |                    |                           |                    |
|                           | Dane jednostki<br>Rodzaj jednostki<br>JEDN_ORG<br>Twoje dane kontaktou<br>Telefon *<br>Intelefon *<br>Twoje role w jednostci<br>Przydzielone role<br>Administrator jednostki sj<br>Autor sprawozdań finanso<br>Obserwator sprawozdań finanso | Nazwa<br>Gminny Ośrodek Zdrowia w Piotrowicach filia w<br>we w jednostce<br>Adres e-mail *<br>j.accorection<br>j.accorection<br>j.accorection<br>e<br>prawozdawczej<br>wych jednostki sprawozdawczej<br>tandardowych jednostki sprawozdawczej | NIP<br>99                  | REGON<br>45        | Numer, ksiegi rejestrowej |                    |
|                           | Wróć do poprzedniej strony                                                                                                    | t.                                                                                                    |                            |                    | Zakończ                   |                    |
|                           |                                                                                                    |                                                                                                    |                            |                    |                           | 9 z 25             |
| Centr<br>ul. Sta<br>00-18 | rum e-Zdrowia<br>anisława Dubois 5A<br>84 Warszawa                                                                                                    | tel.: +48 22 597-09-<br>fax: +48 22 597-09-<br>biuro@cez.gov.pl                                                                                                    | 27<br>37<br>www.cez.gov.pl | NIP: 525<br>REGON: | 1575309<br>001377706      |                    |
| ×                         | Fundusze<br>Europeiskie                                                                                                    |                                                                                                    | Rzeczpospolita             |                    | Unia Europejs             | ka ****            |

Polska

Polska Cyfrowa

Europejski Fundusz Rozwoju Regionalnego Jeżeli system nie odnajdzie podanego loginu i hasła z systemu SSOZI zostaniesz poinformowany, że dane nie zostały znalezione lub są niepoprawne.

| <b>*</b> | SSOZ System Statustyki<br>w octronie żdrowia                                                                                                    |                                  | × |
|----------|----------------------------------------------------------------------------------------------------|----------------------------------|---|
|          | Przeniesienie uprawnień z SSOZ I do profilu w SSOZ                                                                                                    | 2                                |   |
|          | Login i haslo konta SSOZ I<br>Wpisz login i hasło do twojego konta w SSOZ I                                                                                                    | Podsumowanie i aktywacja profilu |   |
|          | Login konta 5502 I*<br>Weither and the second second s | Haslo konta SSOZ I *<br>n        |   |
|          | S Zabrakło wymaganych danych lub dane niepoprawne                                                                                                    |                                  | × |
|          | * Pole obowiązkowe                                                                                                    | Anuluj Dalej >                   |   |

Możesz ponownie spróbować przenieść dane z SSOZI do profilu w SSOZII lub złożyć wniosek o nowy profil w SSOZII. Sposób zakładania nowego profilu został opisany w dalszej części instrukcji.

### Utworzenie profilu, tworzenie wniosku o rolę oraz jego wysłanie

Jeżeli nie posiadasz jeszcze żadnego profilu w systemie SSOZII wnioskowanie o profil dostępne jest pod opcją Składam wniosek. W pierwszym kroku wyszukaj i wskaż jednostkę w ramach, której chcesz pracować w systemie. Możesz uzupełnić tylko wybrane pola wyszukiwarki i rozpocząć wyszukiwanie.

| SSOZ System Statystyl w Ochronie Zdrog                                                                | i<br>na                                                                                                    | P                                                                                                    |
|----------------------------------------------------------------------------------------------------|----------------------------------------------------------------------------------------------------|----------------------------------------------------------------------------------------------------|
| Witaj w Syst                                                                                          | emie Statystyki w Ochronie Zdı                                                                                                    | rowia                                                                                                    |
| Zalogowałeś się<br>Do pracy w syst<br>Jeden profil zav<br>jeden profil).                              | e do systemu SSOZ II przez swoje konto w e-PLOZ.<br>emie SSOZ II niezbędne jest posiadanie przynajm<br>riera wszystkie role, które będziesz pełnił w wybra       | Od dziś ono będzie służyć Ci do logowania do systemu.<br>niej jednego profilu.<br>anej jednostce (dla jednostki nie można mieć więcej niż                                                        |
| Wybierz sposó                                                                                         | b utworzenia profilu                                                                                                    |                                                                                                    |
| Jeśli masz kon<br>przenieść upra<br>Potrzebne będą<br>od razu będzies<br>starszych niż<br>Przenoszę u | to w systemie SSOZ I,<br>awnienia do nowego profilu<br>login i hasło do konta w SSOZ I. W profilu<br>z mógł pracować. Nie dotyczy to kont<br>prawnienia z SSOZ I | Jeśli jesteś nowym użytkownikiem,<br>złóż wniosek o nowy profil w SSOZ II<br>Profil wymaga weryfikacji i będzie aktywny po przesłaniu i<br>zaakceptowaniu podpisanego wniosku<br>Składam wniosek |
| trum e-Zdrowia<br>Stanisława Dubois 5A<br>184 Warszawa                                                | tel.: +48 22 597-09-27<br>fax: +48 22 597-09-37<br>biuro@cez.gov.pl   www.cez.gov.pl                                                                             | 10 z 2<br>NIP: 5251575309<br>REGON: 001377706                                                                                                    |
| Fundusze<br>Europejskie<br>Polska Cyfrowa                                                             | Rzeczpospolita<br>Polska                                                                                                    | Unia Europejska<br>Europejski Fundusz<br>Rozwoju Regionalnego                                                                                                    |

SSO7 System Statystyki **9** 

| SSOZ System Statysty<br>w Ochronie Zdro | ki<br>wia                       |                               |                                             |                                       |
|-----------------------------------------|---------------------------------|-------------------------------|---------------------------------------------|---------------------------------------|
| Wniosek o nowy                          | profil w SSOZ II                |                               |                                             |                                       |
| •                                       |                                 |                               |                                             |                                       |
| Wybór jednosti                          | ki Wvl                          | zór ról i dane kontaktowe     | Podsumowanie i zapisanie wniosku            | Pobranie wniosku                      |
| .,.,                                    |                                 |                               |                                             |                                       |
| Wyszukaj i wybierz                      | jednostkę, za którą             | będziesz składał spi          | rawozdania lub pełnił inną rol              | 2                                     |
| Wybierz "Rodzaj" i wype                 | nij dowolne pole w wys          | zukiwarce                     |                                             |                                       |
|                                         |                                 |                               |                                             | Numerical set of a descent            |
| Podmiot leczniczy                       |                                 |                               | Woisz REGON                                 | Numer księgi rejestrowej              |
| ,,,,,,,,,,,,,,,,,,,,,,,,,,,,,,,,,,,,,,, | Contraction of                  | 2015                          |                                             |                                       |
| Nazwa jednostki (dla pod                | miotów leczniczych i praktyk a  | awodowych zgodna z Rejestrem  | Podmiotów Wykonujących Działalność Lecznicz | ą – RPWDL)                            |
|                                         |                                 |                               |                                             |                                       |
|                                         |                                 |                               | We want for the standard second             | dimenia Contri                        |
|                                         |                                 |                               | wyczysc kryteria wysz                       | Jkiwania Szukaj                       |
|                                         |                                 |                               |                                             |                                       |
| Lista jednostek                         |                                 |                               |                                             |                                       |
|                                         |                                 |                               |                                             |                                       |
| Sortuj 🗸                                |                                 |                               | Wszystkich pozycji 26520                    | 1 <u>2652</u> > Pokaż na stronie 10 ~ |
|                                         |                                 |                               |                                             |                                       |
| Rodzaj<br>PODM                          | Nazwa<br>-Prywatna Specjalistyc | zna Przychodnia Stomatologicz | zna                                         |                                       |
| NIP                                     | REGON                           | Numer ksiegi rejestrowej      | ethedrauge, drawing with Cts.               |                                       |
| 78                                      | 63                              | 00                            |                                             | Wybierz                               |
|                                         |                                 | - 441 - 451 -                 |                                             |                                       |
| Rodzai                                  | Nazwa                           | <i>•</i> . • • •              |                                             |                                       |
| PODM                                    | "ANI-MED" W                     | 8- <b>68 8 48</b> 48          | <b>III) (1) (1) (1)</b>                     |                                       |
| NIP                                     | REGON                           | Numer ksiegi rejestrowej      |                                             | White                                 |
| 2                                       | 43                              | 0000 000                      |                                             | wybierz                               |

W kolejnym kroku wskaż jaką rolę będziesz pełnił w danej jednostce oraz uzupełnij dane kontaktowe.

| Wybór jednos                                                       | stki Wybór ról i dane kontaktowe                         | Podsumowanie i zapisanie wniosku | Pobranie wniosku |
|--------------------------------------------------------------------|----------------------------------------------------------|----------------------------------|------------------|
| Wybierz role i poda                                                | aj dane kontaktowe                                       |                                  |                  |
| Dane wybranej jed                                                  | nostki                                                   |                                  |                  |
| Rodzaj<br>PODM                                                     | Nazwa<br>-Prywatna Specjalistyczna Przychodnia Stomatolo | giczna                           |                  |
| NIP<br>78                                                          | REGON Numer Islegi rejestrowe                            | i                                |                  |
| Wybierz role                                                       |                                                          |                                  |                  |
| Wybierz role, które będz                                           | ciesz pełnił w wybranej jednostce *                      |                                  |                  |
| <ul> <li>Wypełniający spraw</li> <li>Wypełniający spraw</li> </ul> | iozdania niefinansowe<br>iozdania finansowe              |                                  |                  |
| Wypełniający karty                                                 | psychiatryczne                                           |                                  |                  |

Fundusze Europejskie Polska Cyfrowa

Rzeczpospolita Polska

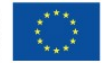

| Telefon*<br>876 | E-mail* | ez.gov.pl |  |  |  |
|-----------------|---------|-----------|--|--|--|
|                 |         |           |  |  |  |

Korzystając z przycisku **Dalej** trafisz do kroku trzeciego. Zweryfikuj podane we wcześniejszych krokach dane dotyczące jednostki, wybrane role oraz dane kontaktowe. Każdy z obszarów można skorygować. Wybierając **Wybierz inną jednostkę, Wybierz inne role** czy też **Popraw dane** cofniesz się do poprzednich kroków i będziesz mógł ponownie dokonać wyboru. Zapisanie wniosku jest możliwe dopiero po zaznaczeniu pola stanowiącego oświadczenie zgodności wybranych danych ze stanem faktycznym.

| Wniosek o nowy                                                                                                    | profil w SSO                                                                             | Z                                                                                                    |                                  |                        |
|----------------------------------------------------------------------------------------------------|------------------------------------------------------------------------------------------|----------------------------------------------------------------------------------------------------|----------------------------------|------------------------|
| 1                                                                                                    | 550 None W 550                                                                           | 2                                                                                                    | 3                                | 4                      |
| Wybór jednostki                                                                                                    |                                                                                          | Wybör ról i dane kontaktowe                                                                                                    | Podsumowanie i zapisanie wniosku | Pobranie wniosku       |
| Zweryfikuj dane                                                                                                    |                                                                                          |                                                                                                    |                                  |                        |
| Dane wybranej jedno                                                                                                    | stki                                                                                     |                                                                                                    |                                  |                        |
| Rodzaj                                                                                                    | Nazwa                                                                                    | alistuczna Drzychodnia Stomatolog                                                                                                    | iczna K-Dent snálka z o o        |                        |
| NIP<br>78<br>Wybierz inną jednos                                                                                                    | 63                                                                                       | Numer księgi rejestrowej                                                                                                    |                                  |                        |
| Wypełniający spraw                                                                                                    | ozdania niefinansow                                                                      |                                                                                                    |                                  |                        |
| ✓ Wypełniający spraw ✓ Wypełniający spraw Wybierz inne role                                                                                                    | ozdania niefinansow<br>ozdania finansowe                                                 |                                                                                                    |                                  |                        |
| <ul> <li>Wypełniający spraw</li> <li>Wypełniający spraw</li> <li>Wybierz inne role</li> <li>Twoje dane kontakto</li> <li>Telefon</li> <li>Bałłowa</li> <li>Popraw dane</li> </ul>                                                                                                    | ozdania niefinansow<br>ozdania finansowe<br>we w jednostce                               | res e-mail                                                                                                    |                                  |                        |
| Wypełniający spraw Wybierz inne role   Twoje dane kontakto   Telefor   8   Popraw dane   Oświadczenie   Oświadczenie   Potwierdzam zgodność   Zapoznaj się z treścią oświa                                                                                                    | ozdania niefinansow<br>ozdania finansowe<br>we w jednostce<br>Ad<br>danych ze stanem fai | res e-mail<br>ces e-mail<br>ces e-                                                                                                    |                                  |                        |
| Wypełniający spraw Wypełniający spraw Wybierz inne role Twoje dane kontakto Telefone Browiedzane Oświadczenie Oświadczenie | ozdania niefinansow<br>ozdania finansowe                                                 | res e-mail<br>certain<br>certain<br>ktycznym *<br>e przed wysłaniem wniosku<br>poprawne                                                                                                    |                                  |                        |
| <ul> <li>Wypełniający spraw</li> <li>Wypełniający spraw</li> <li>Wybierz inne role</li> <li>Twoje dane kontakto</li> <li>Telsfor</li> <li>Popraw dane</li> <li>Oświadczenie</li> <li>Oświadczenie</li> <li>Potwierdzam zgodność</li> <li>Zapoznaj się z treścią oświa</li> <li>* Pole obowiązkowe</li> </ul>                                                                                                    | ozdania niefinansow<br>ozdania finansowe                                                 | res e-mail<br>certose<br>certose | <u>Anutuj</u> < Wste             | zz Zapisz wniosek      |
| <ul> <li>Wypełniający spraw</li> <li>Wypełniający spraw</li> <li>Wybierz inne role</li> <li>Twoje dane kontakto</li> <li>Telsfor</li> <li>Popraw dane</li> <li>Oświadczenie</li> <li>Oświadczenie</li> <li>Potwierdzam zgodnośi<br/>Zapoznaj się z treścią oświa</li> <li>Zabrakło wymaganych w</li> <li>* Pole obowiązkowe</li> </ul>                                                                                                    | ozdania niefinansow<br>ozdania finansowe                                                 | res e-mail<br>res e-mail<br>cez.gov.pl<br>ktycznym *<br>e przed wysłaniem wniosku<br>poprawne                                                                                                    | <u>Anuluj</u> < Wste             | z Zapisz wniosek<br>12 |

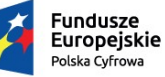

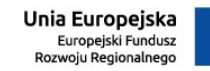

Ostatni krok stanowi pobranie utworzonych wniosków dla wnioskowanych ról. Każda z ról, które chcesz pełnić w systemie i wybrałeś w kroku drugim, uzyskała osobny numer wniosku.

| * | SSOZ System Statystyki<br>w Ochronie Zdrowia                                                                                          |                                                                                                    |                                  | P                |  |
|---|----------------------------------------------------------------------------------------------------|----------------------------------------------------------------------------------------------------|----------------------------------|------------------|--|
|   | Wniosek o nowy profil w                                                                                                    | SSOZ II                                                                                               |                                  |                  |  |
|   | 1                                                                                                    | 2                                                                                                    | 3                                |                  |  |
|   | Wybór jednostki                                                                                                    | Wybór ról i dane kontaktowe                                                                           | Podsumowanie i zapisanie wniosku | Pobranie wniosku |  |
|   | <ul> <li>Dla wnioskowanych ról utworzono v</li> <li>U004036/2023 dla roli "Wypełni</li> <li>U004037/2023 dla roli "Wypełni</li> </ul> | nioski o poniższych numerach<br>ający sprawozdania niefinansowe" =<br>ający sprawozdania finansowe" > |                                  |                  |  |
|   | Pobierz wniosek                                                                                                    |                                                                                                    |                                  |                  |  |
|   | Aby móc zakończyć proces wnioskowania<br>Pobierz                                                                                      | n, pobierz wniosek dla wszystkich wnioskowanych                                                       | ról (plik PDF) *                 |                  |  |
|   | * Pole obowiązkowe                                                                                                    |                                                                                                    |                                  | Zakończ          |  |

Wniosek jest generowany w postaci jednego pliku w formacie pdf zawierającego numery utworzonych wniosków.

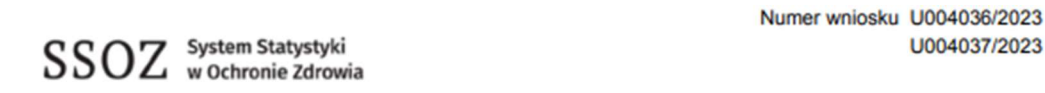

# Wniosek o dostęp użytkownika do Systemu Statystyki w Ochronie Zdrowia

#### Miejsce przekazania wniosku

Podpisany wniosek należy wczytać do systemu SSOZ lub przekazać do jednostki:

Nazwa jednostki Centrum e-Zdrowia

Adres e-mail statystyka@cez.gov.pl

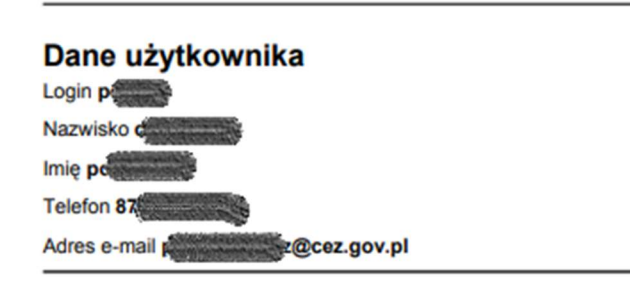

13 z 25

Centrum e-Zdrowia ul. Stanisława Dubois 5A 00-184 Warszawa

Fundusze Europejskie Polska Cyfrowa tel.: +48 22 597-09-27 fax: +48 22 597-09-37 biuro@cez.gov.pl | www.cez.gov.pl

Rzeczpospolita

Polska

NIP: 5251575309 REGON: 001377706

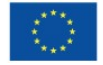

#### Dane jednostki

Rodzaj jednostki Podmiot leczniczy Nazwa jednostki - Nazwatna Specjalistyczna Przychodnia Stomatologiczna K-NIP 782 REGON 63 Numer Księgi Rejestrowej 00 Kod TERYT: 30 Województwo wielkopolskie Powiat Poznań Gmina Poznań-Nowe Miasto Miejscowość Poznań-Nowe Miasto Kod pocztowy 61-381 Ulica os Numer budynku Pieczęć jednostki Telefon 61 Adres e-mail Uprawnienie/a, o które wnioskuje użytkownik w SSOZ 1. Wypełniający sprawozdania niefinansowe Użytkownik mający uprawnienia do: wypełniania sprawozdań o pracujących i z działalności podmiotu/zakładu leczniczego (sprawozdań niefinansowych) w imieniu swojej jednostki

2. Wypełniający sprawozdania finansowe Użytkownik mający uprawnienia do: wypełniania sprawozdań finansowych w imieniu swojej jednostki Numer wniosku: U004037/2023

Podpis kierownika jednostki

Numer wniosku: U004036/2023

Dokument został utworzony w systemie informatycznym SSOZ: ssoz.cez.gov.pl

#### Oświadczenie

Potwierdzam zgodność danych ze stanem faktycznym

Aby proces wnioskowania mógł zostać zakończony podpisany dokument załącz do wniosku od razu lub później, bądź prześlij mailem. Załączony plik mogą stanowić skany, zdjęcia dokumentu. Dopuszczalny format załączanych plików to pdf oraz jpg.

Centrum e-Zdrowia ul. Stanisława Dubois 5A 00-184 Warszawa

olska Cyfrowa

tel.: +48 22 597-09-27 fax: +48 22 597-09-37 biuro@cez.gov.pl | www.cez.gov.pl

NIP: 5251575309 REGON: 001377706

> Unia Europejska Europejski Fundusz Rozwoju Regionalnego

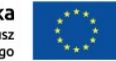

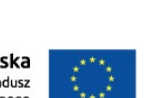

14 z 25

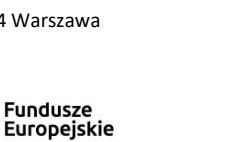

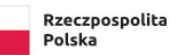

Podpis użytkownika

Data wydruku 2

Strona 1 z 2

#### Załącz pobrany wniosek

| obrany wniosek musisz przekazać do weryfikacji                                                                                                    |                                                                   |
|----------------------------------------------------------------------------------------------------|-------------------------------------------------------------------|
| /ymagane są pieczęć jednostki, twój podpis i podpis kierownika jednostki.                                                                                                    |                                                                   |
| obrany i podpisany wniosek przekaż do weryfikacji w następujący sposób:                                                                                                    |                                                                   |
| 1. Załącz do systemu wniosek z pieczątką podpisany elektronicznie, lub                                                                                                    |                                                                   |
| 2. Załącz do systemu skan lub zdjęcie wydrukowanego wniosku z pieczątką jednostki i z po                                                                                                    | odpisami ręcznymi, lub                                            |
| <ol> <li>Wyślij mailem na wskazany adres e-mail wniosek podpisany elektronicznie, lub skan lub<br/>znajdziesz w sekcji "Miejsce przekazania wniosku", lub</li> </ol>                                                     | o zdjęcie wniosku z pieczątką i z podpisami ręcznymi — adres e-ma |
| <ol> <li>Jeśli nie masz możliwości przekazania podpisanego wniosku drogą elektroniczną, wyślij w<br/>przekazania wniosku".</li> <li>inie możesz załączyć podpisanego wniosku teraz, możesz to zrobić później.</li> </ol> | wydrukowany dokument pocztą na adres wskazany w sekcji "Miejs     |
| iedy chcesz przekazać podpisany wniosek*                                                                                                    |                                                                   |
| Taraz załacze nijk                                                                                                    |                                                                   |
|                                                                                                    |                                                                   |
|                                                                                                    |                                                                   |
| Q                                                                                                    |                                                                   |
| Przeciągnij lub wybierz                                                                                                    | Z                                                                 |
| (format: .jpg, .pdf)                                                                                                    | -                                                                 |
| Wybierz plik                                                                                                    | l i i i i i i i i i i i i i i i i i i i                           |
| ista załączników                                                                                                    |                                                                   |
| 1. 🖉 Wniosek (40) (PDF, 72.01 KB)                                                                                                    | Usuń Pobierz                                                      |
|                                                                                                    |                                                                   |
|                                                                                                    |                                                                   |
| ) Później załączę plik lub wyślę go mailem                                                                                                    |                                                                   |
|                                                                                                    |                                                                   |
|                                                                                                    |                                                                   |

Skorzystaj z opcji Zakończ, aby wniosek uzyskał status oczekującego i był widoczny dla osób uprawnionych w module Zarządzania Użytkownikami. Oczekuj na jego akceptację lub odrzucenie o której zostaniesz poinformowany wiadomością mailową.

Powiadomienie o akceptacji wniosku

| S                   | ssoz@cez.gov.pl                                                                                                  | $\textcircled{\textcircled{\begin{tikzle}{1.5pt} \textcircled{\begin{tikzle}{1.5pt} \hline \hline \hline \hline \hline \hline \hline \hline \hline \hline \hline \hline \hline \hline \hline \hline \hline \hline \hline$ |
|---------------------|----------------------------------------------------------------------------------------------------|----------------------------------------------------------------------------------------------------|
| Dzień d             | obry,                                                                                                    |                                                                                                    |
| Miło na             | m poinformować, że wniosek o rolę o numerze <b>U0</b>                                                            | 006653/2024 został zaakceptowany.                                                                                                    |
| Wniosk<br>Nadzore   | owana rola:<br>ujący sprawozdania finansowe                                                                      |                                                                                                    |
| Jednost<br>Wojewo   | tka:<br>ódzka Stacja Sanitarno-Epidemiologiczna w Gdańs                                                          | sku                                                                                                    |
| W Syste<br>Aby zało | emie Statystyki w Ochronie Zdrowia możesz już rea<br>ogować się do systemu SSOZ II kliknij w link: <u>ssoz2.</u> | alizować zadania w powyższej roli.<br>.ezdrowie.gov.pl                                                                                                    |
| Niniejsz            | za wiadomość e-mail została wygenerowana autom                                                                   | natycznie. Prosimy na nią nie                                                                                                    |
| odpowi              | adac.                                                                                                    |                                                                                                    |

Centrum e-Zdrowia ul. Stanisława Dubois 5A 00-184 Warszawa tel.: +48 22 597-09-27 fax: +48 22 597-09-37 biuro@cez.gov.pl | www.cez.gov.pl

NIP: 5251575309 REGON: 001377706

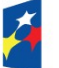

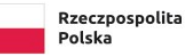

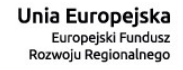

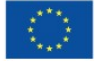

15 z 25

### Lista wniosków o rolę wraz z podglądem szczegółów wniosku

Na widoku Moje konto wyświetlane są pozycje w obszarach

- Aktywne profile,
- Oczekujące wnioski,
- Pozostałe profile.

Złożony wniosek o nowy profil znajdziesz w obszarze **Oczekujące wnioski**. Każdy z załączonych do niego plików jest skanowany pod kątem bezpieczeństwa. Jeżeli któryś z plików uznany zostanie przez system za niebezpieczny wyświetlony zostanie komunikat:

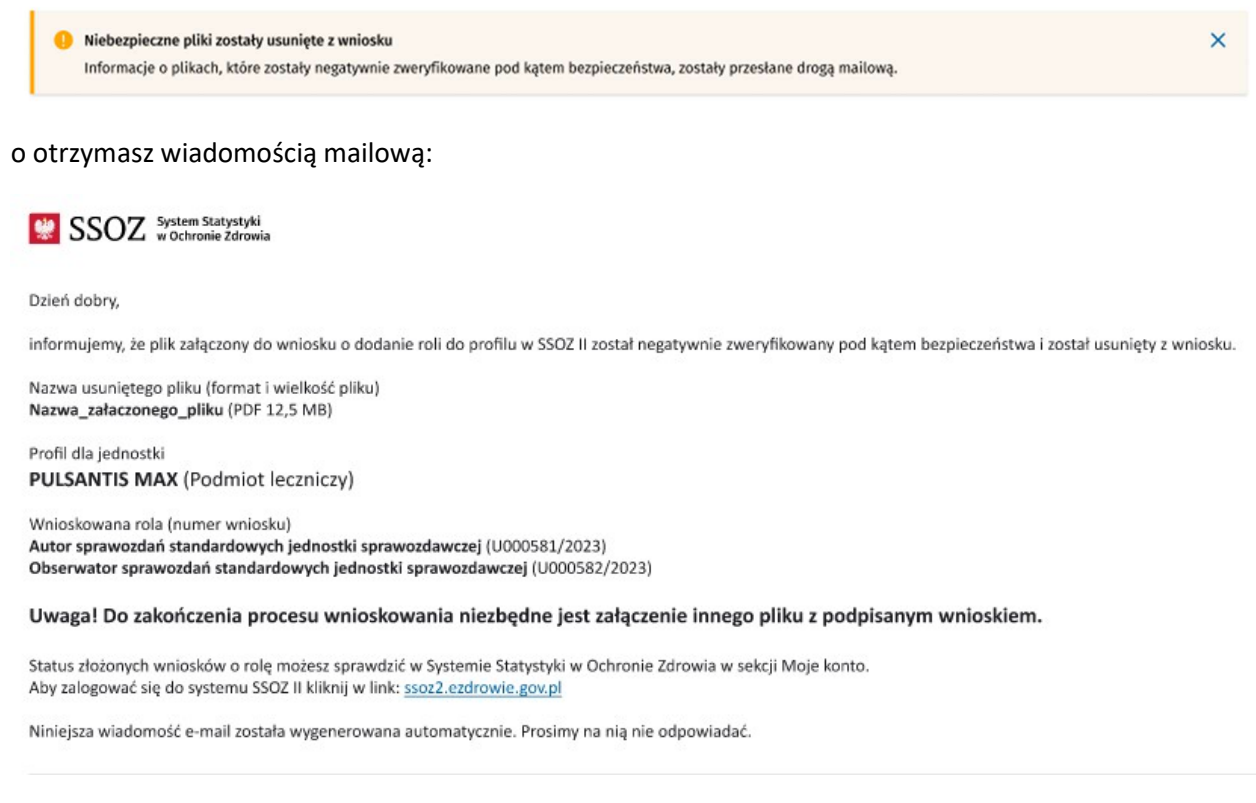

Pliki oczekujące na przeskanowanie znajdziesz na liście o tytule: **Pliki oczekujące na skanowanie pod kątem bezpieczeństwa,** po rozwinięciu pozycji.

16 z 25

Centrum e-Zdrowia ul. Stanisława Dubois 5A 00-184 Warszawa

Fundusze Europejskie Polska Cyfrowa tel.: +48 22 597-09-27 fax: +48 22 597-09-37 biuro@cez.gov.pl | www.cez.gov.pl

NIP: 5251575309 REGON: 001377706

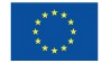

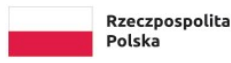

| Potwierdzenie uprawnień                                                                                                    |             |         |   |
|----------------------------------------------------------------------------------------------------|-------------|---------|---|
| Załącz podpisany wniosek 🕢 Pobierz wygenerowany wniosek (PDF) <u>Pokaż instrukcję</u>                                                                                     |             |         |   |
| Niebezpieczne pliki zostały usunięte z wniosku<br>Informacje o plikach, które zostały negatywnie zweryfikowane pod kątem bezpieczeństwa, zostały przesłane drogą mailową. |             |         | × |
| Pliki oczekujące na skanowanie pod kątem bezpieczeństwa<br>1. 🖉 Nazwa_załaczonego_pliku (PDF 12,5 MB)                                                                     |             |         |   |
| Bezpieczne pliki załączone do wniosku                                                                                                    |             |         |   |
| 1. 🖉 Nazwa_załaczonego_pliku (PDF 12,5 MB)                                                                                                    | Usuń        | Pobierz |   |
| 2. 🖉 Nazwa_załaczonego_pliku (PDF 12,5 MB)                                                                                                    | <u>Usuń</u> | Pobierz |   |

Dane jednostki

Pliki, które zostaną uznane za bezpieczne będą widoczne na liście o tytule: **Bezpieczne pliki załączone do** wniosku.

| ×       |
|---------|
|         |
|         |
| Pobierz |
| Pobierz |
|         |

Dane jednostki

Każdy z wniosków możesz po rozwinięciu danej pozycji uzupełnić o podpisany plik, pobrać wniosek do podpisu, wywołać okno z instrukcją pomocniczą jakie działania możesz wykonać. W przypadku plików dostępnych na liście: **Bezpieczne pliki załączone do wniosku** możesz je również pobrać lub usunąć i załączyć ponownie podpisany plik.

Centrum e-Zdrowia ul. Stanisława Dubois 5A 00-184 Warszawa

Fundusze Europejskie Polska Cyfrowa tel.: +48 22 597-09-27 fax: +48 22 597-09-37 biuro@cez.gov.pl | www.cez.gov.pl

Rzeczpospolita

Polska

NIP: 5251575309 REGON: 001377706

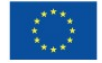

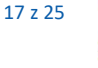

#### SSOZ System Statystyki w Ochronie Zdrowia

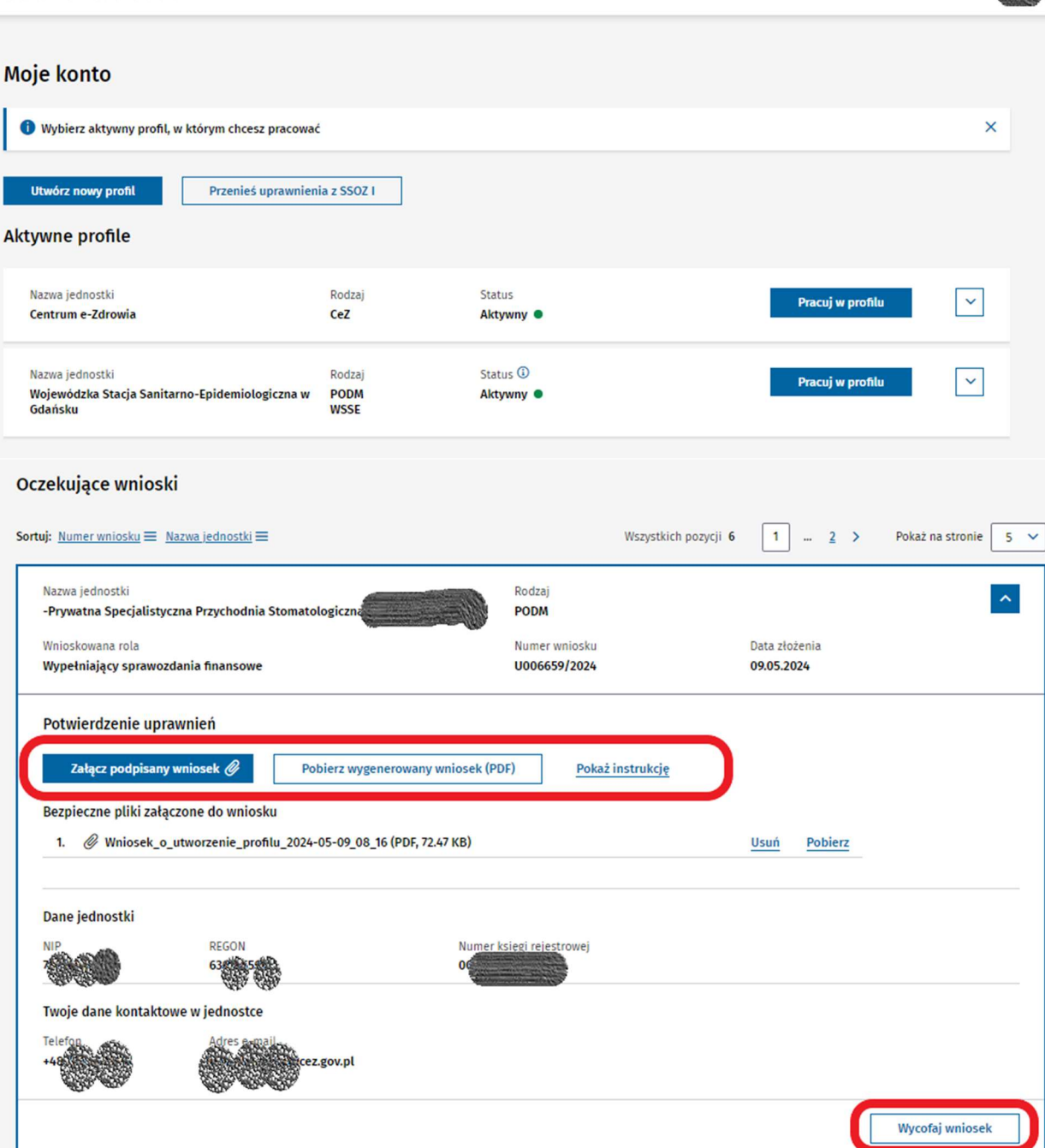

Możesz również wycofać wniosek. Wycofanie wniosku skutkuje nadanie mu statusu **Odrzucony**. Po skorzystaniu z tej opcji nie ma możliwości jej cofnięcia, jedyną opcją jest złożenie kolejnego nowego wniosek z takimi samymi danymi. Odrzucony wniosek będzie widoczny wśród pozycji w obszarze **Pozostałe profile** o statusie profilu **Nieaktywowany**.

Centrum e-Zdrowia ul. Stanisława Dubois 5A 00-184 Warszawa tel.: +48 22 597-09-27 fax: +48 22 597-09-37 biuro@cez.gov.pl | www.cez.gov.pl

NIP: 5251575309 REGON: 001377706 18 z 25

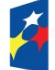

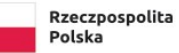

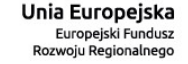

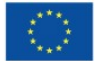

| Uwaga! Wyc<br>U Status wniosk<br>Wycofany prz<br>Czynności tej                                   | ofujesz złożony wn<br>u zostanie zmieniony n<br>ez wnioskującego" i nie<br>nie można cofnąć. Czy | iosek<br>a "Odrzucony" z<br>e będzie mógł by<br>chcesz wycofać te | powodem odrzucenia<br>ć zweryfikowany.<br>en wniosek? | × -                           |                  |     |
|--------------------------------------------------------------------------------------------------|--------------------------------------------------------------------------------------------------|-------------------------------------------------------------------|-------------------------------------------------------|-------------------------------|------------------|-----|
|                                                                                                  | Nie                                                                                              |                                                                   | Tak, wycofaj wniosek                                  |                               |                  |     |
| Nazwa jednostki<br>-Prywatna Specjalistyczna Przychodnia Stomatologiczna                         | a K-Dent spółka z o.o.                                                                           | Rodzaj<br>PODM                                                    |                                                       |                               |                  | ~   |
| Wnioskowana rola<br>Wypełniający sprawozdania niefinansowe                                       |                                                                                                  | Numer wniosku<br>U000593/2023                                     |                                                       | Data złożenia<br>29.11.2023   |                  |     |
|                                                                                                  |                                                                                                  |                                                                   |                                                       |                               | Pokaż na stronie | 5 、 |
| zostałe profile                                                                                  |                                                                                                  |                                                                   |                                                       |                               |                  |     |
| tuj: <u>Data ostatniej zmiany statusu</u> ≡ <u>Nazwa jednostki</u> ≡                             |                                                                                                  |                                                                   |                                                       | Wszystkich pozycji 1          | Pokaż na stronie | 5   |
| Nazwa jednostki<br>-Prywatna Specjalistyczna Przychodnia<br>Stomatologiczna K-Dent spółka z o.o. | Rodzaj<br>PODM                                                                                   | Status<br>Nieaktywowany                                           | 0                                                     | Data utworzenia<br>29.11.2023 |                  | ~   |
|                                                                                                  |                                                                                                  |                                                                   |                                                       |                               | Pokaż na stronie | 5   |

W przypadku niezałączenia podpisanego pliku przy każdorazowym zalogowaniu system przypomni, które z wniosków nie posiadają załącznika.

| Nazwa jednos<br>Centrum e-Zo      | <sup>tki</sup><br>drowia                              | Rodzaj<br>CeZ                 | Status ①<br>Aktywny ●          |                             | Pracuj w profilu                                                                                                | ~    |
|-----------------------------------|-------------------------------------------------------|-------------------------------|--------------------------------|-----------------------------|----------------------------------------------------------------------------------------------------|------|
| <b>O</b> czekujące                | wnioski                                               |                               |                                |                             |                                                                                                    |      |
| Sortuj: <u>Numer v</u>            | vniosku                                               |                               |                                | W                           | szystkich pozycji <b>2</b> Pokaż na stronie 🗌                                                                   | 5 ~  |
| Nazwa jednos<br>-Prywatna Sp      | <sup>tki</sup><br>becjalistyczna Przychodnia Stomatol | logiczna                      | Rodzaj<br>PODM                 |                             | Brak załączników                                                                                                | ~    |
| Wnioskowana<br>Wypełniający       | <sup>rola</sup><br>y sprawozdania finansowe           |                               | Numer wniosku<br>U000594/2023  | Data zi<br>29.11.2          | loženia<br>023                                                                                                  |      |
| Nazwa jed<br><b>-Prywatn</b>      | Brak załączników do wnioskó                           | w o rolę                      |                                | ×                           | Brak załączników                                                                                                | ~    |
| Wnioskow<br><b>Wypełnia</b>       | Do ponizszych wnioskow nie zał                        | łączyłes potwierdzenia        | a whioskowanych uprawnien      | Data zi<br>29.11.2          | loženia<br>023                                                                                                  |      |
|                                   | Wypełniający sprawozdania ni                          | efinansowe                    |                                |                             | The second second second second second second second second second second second second second second second se | F    |
| Pozostałe                         | Numer Data złu<br>U000593/2023 29.11.20               | ożenia<br>023                 |                                |                             | Pokaz na stronie                                                                                                | 5 4  |
| Sortuj: <u>Data</u>               | Wnioskowana rola<br>Wypełniający sprawozdania fir     | nansowe                       |                                | W                           | /szystkich pozycji 1 Pokaż na stronie                                                                           | 5 ~  |
| Nazwa jed<br>-Prywatn<br>Stomatol | Numer Data zk<br>U000594/2023 29.11.20                | oženia<br>023                 |                                | Data u<br>29.11.2           | tworzenia<br>023                                                                                                | ~    |
|                                   |                                                       | Przy                          | ypomnij mi przy kolejnym logow | aniu                        | Pokaž na stronie                                                                                                | 5 🗸  |
|                                   |                                                       |                               |                                |                             |                                                                                                    | 19 z |
| n e-Zdrowia                       | tel.: +48 22                                          | 597-09-27                     |                                |                             |                                                                                                    |      |
| sława Dubois 5.<br>Warszawa       | A fax: +48 22<br>biuro@cez.                           | 597-09-37<br>gov.pl   www.cez | .gov.pl REG                    | 5251575309<br>DN: 001377706 |                                                                                                    |      |

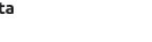

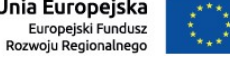

Jeżeli nie chcesz, aby system przypominaj o braku załączników do wniosków zaznacz check box Plik został wysłany mailem lub wydruk pocztą - nie przypominaj mi o braku załącznika do tego wniosku. Znajdziesz go rozwijając pozycję dotyczącą danego wniosku znajdującego się w obszarze Oczekujące wnioski.

| uj: <u>Numer wniosku</u>                                                           | ≡ <u>Nazwa jednostki</u> ≡                              |                                                                         |                                                      | Wszystkich pozy             | yCji <b>2</b> Pokaż na stronie 5 |
|------------------------------------------------------------------------------------|---------------------------------------------------------|-------------------------------------------------------------------------|------------------------------------------------------|-----------------------------|----------------------------------|
| Nazwa jednostki<br>-Prywatna Specjalist<br>Wnioskowana rola<br>Wypełniający sprawo | tyczna Przychodnia Stoma<br>ozdania finansowe           | tologiczna K-Dent spółka z o.o.                                         | Rodzaj<br>PODM<br>Numer wniosku<br>U000594/2023      | Data złożenia<br>29.11.2023 | Brak załączników                 |
| Nazwa jednostki<br>-Prywatna Specjalist<br>Wnioskowana rola<br>Wypełniający sprawo | tyczna Przychodnia Stoma<br>ozdania niefinansowe        | tologiczna K-Dent spółka z o.o.                                         | Rodzaj<br>PODM<br>Numer wniosku<br>U000593/2023      | Data złożenia<br>29:11.2023 | Brak załączników                 |
| Potwierdzenie up<br>Plik został wysłan<br>Załącz podpisan                          | prawnień<br>ny mailem lub wydruk poczta<br>ny wniosek @ | 1 — nie przypominaj mi o braku załąc<br>Pobierz wygenerowany wniosek (P | znika do tego wniosku<br>DF) <u>Pokaż instrukcję</u> |                             |                                  |
| Dane jednostki<br><sub>NIP</sub><br>7821604748                                     | REGON<br>630745590                                      | Numer<br>00000                                                          | księgi rejestrowej<br>0016159                        |                             |                                  |
| Twoje dane kontak<br>Telefon<br>+48519480806                                       | towe w jednostce<br>Adres e-mail<br>p.danielewicz@c     | ez.gov.pl                                                               |                                                      |                             |                                  |
|                                                                                    |                                                         |                                                                         |                                                      |                             |                                  |

# Wnioskowanie o kolejne role, gdy posiada się już profil

Skorzystaj z widoku ekranu Moje konto. Rozwiń pozycję znajdującą się w dziale Aktywne profile, wybierz przycisk Wnioskuj o inne role.

| Nazwa jednostki<br>Starostwo Powiatowe w Alek | csandrowie Kujawskim | Rodzaj<br>GM          | Status (1)<br>Aktywny   |                             | Pracuj w profilu              |         |
|-----------------------------------------------|----------------------|-----------------------|-------------------------|-----------------------------|-------------------------------|---------|
| Aktywne role Dane                             | jednostki Dane ko    | ontaktowe użytkownika | Złożone wnioski         |                             |                               |         |
| Rola w jednostce<br>Wypełniający sprawozdan   | ia niefinansowe      |                       |                         | Przypisana od<br>28.11.2023 | Numer wniosku<br>U000573/2023 |         |
| Rola w jednostce<br>Wypełniający sprawozdan   | ia finansowe         |                       |                         | Przypisana od<br>28.11.2023 | Numer wniosku<br>U000574/2023 |         |
|                                               |                      |                       |                         |                             | Wnioskuj o inne               | e role  |
| Nazwa jednostki<br>Centrum e-Zdrowia          |                      | Rodzaj<br>CeZ         | Status (1)<br>Aktywny • |                             | Pracuj w profilu              | ~       |
| rum e-Zdrowia                                 | tel.: +48 22 5       | 97-09-27              |                         |                             |                               | 20 z 25 |
| Allisiawa Dubois SA<br>R4 Warszawa            | hiuro@cez.g          | ov.pl   www.cez.go    | la.vo                   | REGON: 001377706            |                               |         |

Polska

Polska Cyfrowa

Europejski Fundusz Rozwoju Regionalnego

Przejdziesz do widoku strony z wyborem ról. Wskaż role oraz podaj dane kontaktowe.

|                      |                                      | 2                                | 3                |
|----------------------|--------------------------------------|----------------------------------|------------------|
| Wybó                 | r ról i dane kontaktowe              | Podsumowanie i zapisanie wniosku | Pobranie wniosku |
| Vybierz role i p     | oodaj dane kontaktowe                |                                  |                  |
| Dane wybranej        | jednostki                            |                                  |                  |
| Rodzaj<br>Gminy      | Nazwa<br>Starostwo Powiatowe w       | v Aleksandrowie Kujawskim        |                  |
| NIP                  | REGON                                | Numer księgi rejestrowej<br>—    |                  |
| Wybierz role         |                                      |                                  |                  |
| Wybierz role, które  | będziesz pełnił w wybranej jednostce | •                                |                  |
| Wypełniający I       | karty psychiatryczne                 |                                  |                  |
| Role, które już pełr | nisz w tej jednostce                 |                                  |                  |
| Wypełniający s       | prawozdania niefinansowe             |                                  |                  |
| 🗸 Wypełniający s     | prawozdania finansowe                |                                  |                  |
| Twoje dane ko        | ntaktowe w jednostce                 |                                  |                  |
| Telefon *            | E-mail *                             |                                  |                  |
|                      |                                      |                                  |                  |

Pozostałe kroki stanowiące podsumowanie oraz załączenie pliku są analogiczne do kroków trzy i cztery opisanych w rozdziale **Utworzenie profilu, tworzenie wniosku o rolę oraz jego wysłanie,** w których należy zweryfikować dane, pobrać wniosek oraz załączyć podpisany plik.

### Profil użytkownika oraz aktualizacja danych profilowych

Jeżeli masz nadane uprawnienia to po zalogowaniu się do systemu zostanie wyświetlona strona główna aplikacji z odpowiednimi modułami w zależności od pełnionych przez Ciebie ról i uzyskanych uprawnień.

Centrum e-Zdrowia ul. Stanisława Dubois 5A 00-184 Warszawa

Fundusze Europejskie Polska Cyfrowa tel.: +48 22 597-09-27 fax: +48 22 597-09-37 biuro@cez.gov.pl | www.cez.gov.pl

Rzeczpospolita

Polska

NIP: 5251575309 REGON: 001377706 21 z 25

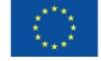

| Witaj w Systemie Statystyki w Ochror                    | nie Zdrowia                               |                        |
|---------------------------------------------------------|-------------------------------------------|------------------------|
| Jesteś obecnie zalogowany w profilu dla jednostki Staro | ostwo Powiatowe w Aleksandrowie Kujawskim |                        |
| Sprawozdania niefinansowe                               | Sprawozdania finansowe                    | Zarządzanie            |
| Do wypełnienia                                          | Do wypełnienia                            | Słowniki               |
| <ul> <li>Do weryfikacji</li> </ul>                      | <ul> <li>Do weryfikacji</li> </ul>        |                        |
| Do korekty                                              | <ul> <li>Do korekty</li> </ul>            |                        |
| Zatwierdzone                                            | Zatwierdzone                              |                        |
| Wszystkie                                               | Wszystkie                                 |                        |
| Przejdź do sprawozdań niefinansowych >                  | Przejdź do sprawozdań finansowych >       | Przejdź do zarządzania |

Jeżeli posiadasz kilka aktywnych profili w systemie SSOZII przed rozpoczęciem pracy musisz wybrać spośród nich, w którym chcesz pracować.

| Strona główna                                                                                                    |               |                                                 |                                                                 |                                                |
|----------------------------------------------------------------------------------------------------|---------------|-------------------------------------------------|-----------------------------------------------------------------|------------------------------------------------|
| Moje konto                                                                                                    |               |                                                 |                                                                 |                                                |
| Moje konto                                                                                                    |               |                                                 |                                                                 |                                                |
| Wybierz aktywny profil, w którym chcesz pracować                                                                                                    |               |                                                 |                                                                 | ×                                              |
| Utwórz nowy profil Przenieś uprawnieni                                                                                                    | a z SSOZ I    |                                                 |                                                                 |                                                |
| Aktywne profile                                                                                                    |               |                                                 |                                                                 |                                                |
| Nazwa jednostki<br>Starostwo Powiatowe w Aleksandrowie Kujawskim                                                                                                    | Rodzaj<br>GM  | Status ①<br>Aktywny •                           | Pracuj w pro                                                    | filu 🗸                                         |
| Nazwa jednostki<br>Centrum e-Zdrowia                                                                                                    | Rodzaj<br>CeZ | Status 🛈<br>Aktywny 🔹                           | Pracuj w pro                                                    | filu 🗸                                         |
| Nazwa jednostki<br>-Prywatna Specjalistyczna Przychodnia Stomatologio<br>Wnioskowana rola<br>Wypełniający sprawozdania finansowe                                         | ZNa           | Rodzaj<br>PODM<br>Numer wniosku<br>U000594/2023 | Data złożenia<br>29.11.2023                                     | ~                                              |
| Nazwa jednostki<br>-Prywatna Specjalistyczna Przychodnia Stomatologi                                                                                                    | zna           | Rodzaj<br>PODM                                  |                                                                 | ~                                              |
|                                                                                                    |               |                                                 |                                                                 |                                                |
| Wnioskowana rola<br>Wypełniający sprawozdania niefinansowe                                                                                                    |               | Numer wniosku<br>U000593/2023                   | Data złożenia<br>29.11.2023                                     |                                                |
| Wnioskowana rola<br>Wypełniający sprawozdania niefinansowe                                                                                                    |               | Numer wniosku<br>U000593/2023                   | Data złożenia<br>29:11.2023<br>Pok                              | až na stronie 5 🗸                              |
| Wnioskowana rola<br>Wypełniający sprawozdania niefinansowe<br>Pozostałe profile                                                                                          |               | Numer wniosku<br>U000593/2023                   | Data złożenia<br>29.11.2023<br>Pok                              | uż na stronie 5 🗸                              |
| Wnioskowana rola<br>Wypełniający sprawozdania niefinansowe<br>Pozostałe profile<br>Sortuj: Data ostatniej zmiany statusu ≡ Nazwa jednostki                               | =             | Numer wniosku<br>U000593/2023                   | Data złożenia<br>29.11.2023<br>Pok<br>Wszystkich pozycji 1 Poka | až na stronie 5 v                              |
| Wnioskowana rola<br>Wypełniający sprawozdania niefinansowe<br>Pozostałe profile<br>Sortuj: <u>Data ostatniej zmiany statusu</u> ≡ <u>Nazwa jednostki</u>                 | =             | Numer wniosku<br>U000593/2023                   | Data złożenia<br>29.11.2023<br>Pok<br>Wszystkich pozycji 1 Poka | až na stronie 5 v<br>až na stronie 5 v<br>22 z |
| Wnioskowana rola<br>Wypełniający sprawozdania niefinansowe<br>Pozostałe profile<br>sortuj: Data ostatniej zmiany statusu ≡ Nazwa jednostki<br>nie-Zdrowia tel.: +48 22 5 | ≡<br>97-09-27 | Numer wniosku<br>U000593/2023                   | Data złożenia<br>29.11.2023<br>Pok<br>Wszystkich pozycji 1 Pok  | sž na stronie 5 v<br>sž na stronie 5 v<br>22 z |

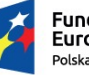

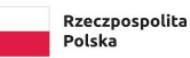

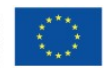

Profil pracy możesz wybrać również korzystając z menu górnego znajdującego się w prawym górnym rogu. Wybierz pozycję spośród **Twoje aktywne profile** i opcję **Pracuj w tym profilu.** 

| * | SSOZ <sup>System Statystyki</sup><br>w Ochronie Zdrowia |               |                       |                                  |                  |   |   |
|---|---------------------------------------------------------|---------------|-----------------------|----------------------------------|------------------|---|---|
|   |                                                         |               |                       | Twoje aktywne profile<br>Wybierz |                  |   | ~ |
|   |                                                         |               |                       | Pracuj w tym profilu             |                  |   |   |
|   |                                                         |               |                       | Moje konto                       |                  |   |   |
|   | Nama negozitu                                           | Nodes         |                       | Wyłoguj się                      |                  |   |   |
|   | Powiatowa Stacja Sanitarno-Epidemiologiczna             | PODM          | Aktywny •             |                                  | Pracuj w profilu | ~ |   |
|   | Nazwa jednostki<br>Centrum e-Zdrowia                    | Rodzaj<br>CeZ | Status (1)<br>Aktywny |                                  | Pracuj w profilu | ~ |   |

Jeżeli chcesz przejścia do danych swojego profilu wybierz z menu górnego opcję Moje konto.

| SSOZ System Statystyki<br>w Ochronie Zdrowia                        |                      |                                                                                       | P       |
|---------------------------------------------------------------------|----------------------|---------------------------------------------------------------------------------------|---------|
|                                                                     |                      | Twoje aktywne profile<br>Wybierz<br>Pracuj w tym profilu<br>Moje konto<br>Wyloguj się | ~       |
| Nazwa jednostki<br>Starostwo Powiatowe w Aleksandrowie<br>Kujawskim | Rodzaj<br>GM         | Status ① Pracuj w profilu<br>Aktywny ●                                                | ~       |
| Nazwa jednostki<br>Centrum e-Zdrowia                                | Rodzaj<br><b>CeZ</b> | Status ① Pracuj w profilu Aktywny ●                                                   | ~       |
|                                                                     |                      |                                                                                       |         |
|                                                                     |                      |                                                                                       |         |
|                                                                     |                      |                                                                                       |         |
|                                                                     |                      |                                                                                       | 23 z 25 |

Centrum e-Zdrowia ul. Stanisława Dubois 5A 00-184 Warszawa

> Fundusze Europejskie Polska Cyfrowa

tel.: +48 22 597-09-27 fax: +48 22 597-09-37 biuro@cez.gov.pl | www.cez.gov.pl

> Rzeczpospolita Polska

NIP: 5251575309 REGON: 001377706

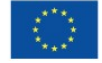

Jeżeli twoje dane uległy zmianie, możesz je zaktualizować. Przejdź do zakładki **Dane kontaktowe** użytkownika w ramach aktywnego profilu. Skorzystaj z **Edytuj dane kontaktowe**. Możesz zmienić numer telefonu oraz email. **Zapisz** wprowadzone dane.

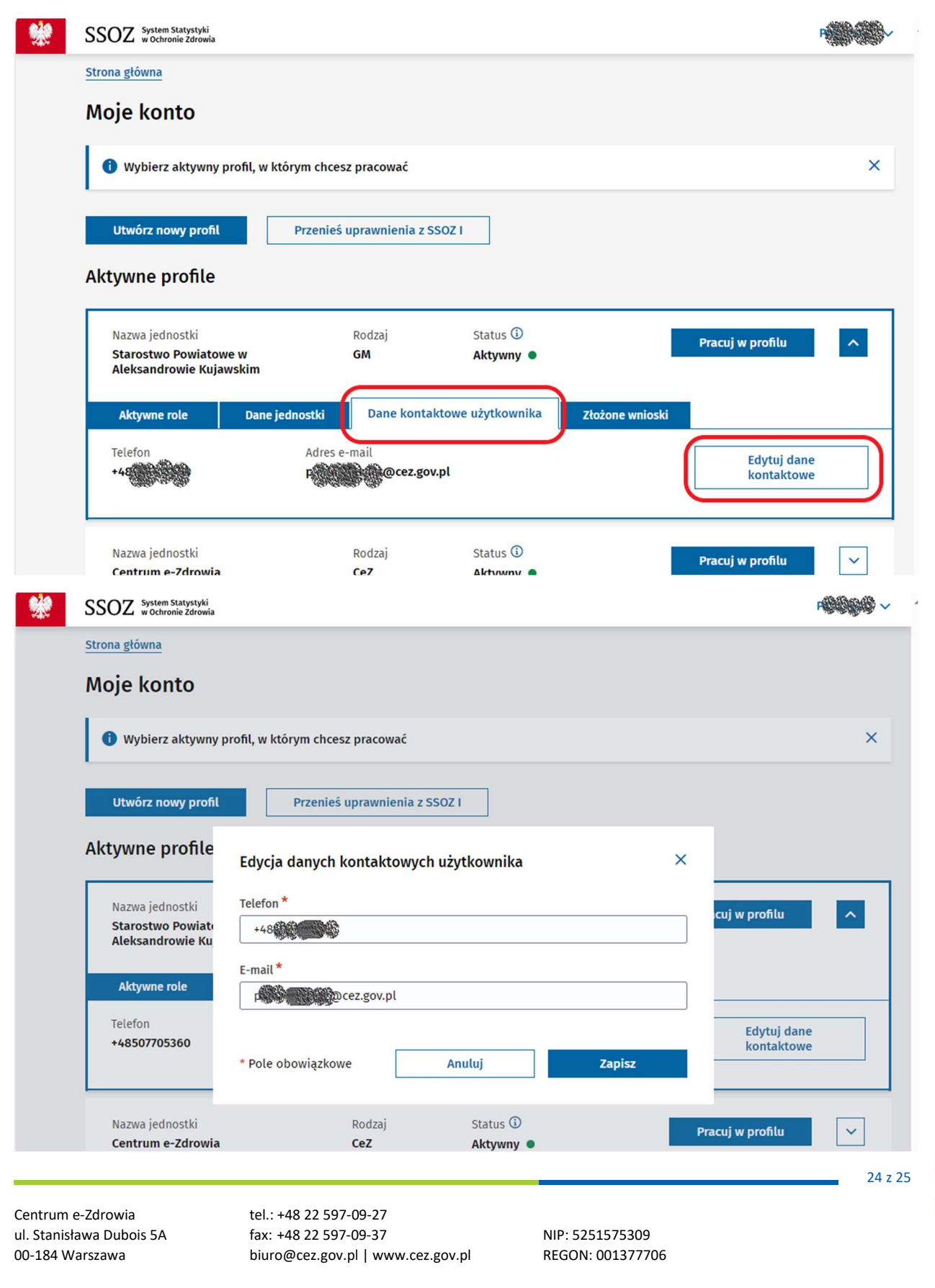

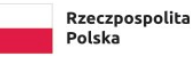

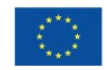

Zmianie ulegną tylko dane kontaktowe w systemie SSOZII, dane konta profilu zaufanego, z którego korzystasz podczas logowania nie uległy zmianie.

### Wyloguj się

Po zakończeniu pracy wyloguj się z systemu, aby uniemożliwić przeglądanie danych w systemie SSOZII nieupoważnionym osobom. Wylogowanie z systemu jest możliwe po wybraniu **Wyloguj**, dostępnej po rozwinięciu menu użytkownika znajdującego się w prawnym rogu ekranu.

Ze względów bezpieczeństwa danych przetwarzanych w systemie SSOZII, po 30 minutach bezczynności systemie Użytkownik systemu zostanie automatycznie wylogowany z systemu, dalsze korzystanie z systemu SSOZII wymagać będzie powtórnego zalogowania.

| * | SSOZ System Statystyki<br>w Ochronie Zdrowia                        |                     |                                                   |                  | P |
|---|---------------------------------------------------------------------|---------------------|---------------------------------------------------|------------------|---|
|   |                                                                     |                     | Twoje aktywne profile<br>Wybierz                  |                  | ~ |
|   |                                                                     |                     | Pracuj w tym profilu<br>Moje konto<br>Wyloguj sie |                  |   |
|   | Nazwa jednostki<br>Starostwo Powiatowe w Aleksandrowie<br>Kujawskim | Rodzaj<br>GM        | Status<br>Aktywny •                               | Pracuj w profilu | ~ |
|   | Nazwa jednostki<br><b>Centrum e-Zdrowia</b>                         | Rodzaj<br>CeZ       | Status 🛈<br>Aktywny 🔹                             | Pracuj w profilu | ~ |
|   |                                                                     |                     |                                                   |                  |   |
|   |                                                                     |                     |                                                   |                  |   |
|   |                                                                     |                     |                                                   |                  |   |
|   | *niektóre dane na załaczonyc                                        | h nysunkach zostały | zamazane ze wzgledu na Ochrone danych             | asabowych        |   |

rysunki stanowią poglądowy obraz ekranu jaki powinien się wyśweitlać przy dokonywaniu poszczególnych czynności

Rzeczpospolita

Polska

Centrum e-Zdrowia ul. Stanisława Dubois 5A 00-184 Warszawa

Fundusze Europejskie Polska Cyfrowa tel.: +48 22 597-09-27 fax: +48 22 597-09-37 biuro@cez.gov.pl | www.cez.gov.pl

NIP: 5251575309 REGON: 001377706 25 z 25

**Ka** \*\*\*\* JSZ \*\*\*\* go \*\*\*\*

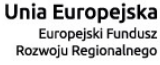